## 3-3-6. Mail (Mac)

To check your email for your @s address (s+last 7 digits of your student ID number@s.tsukuba.ac.jp) and @u address (s+last 7 digits of your student ID number@u.tsukuba.ac.jp) using the macOS Mail program, follow the steps below.

1. Click [システム環境設定].

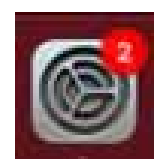

2. Click [インターネットアカウント].

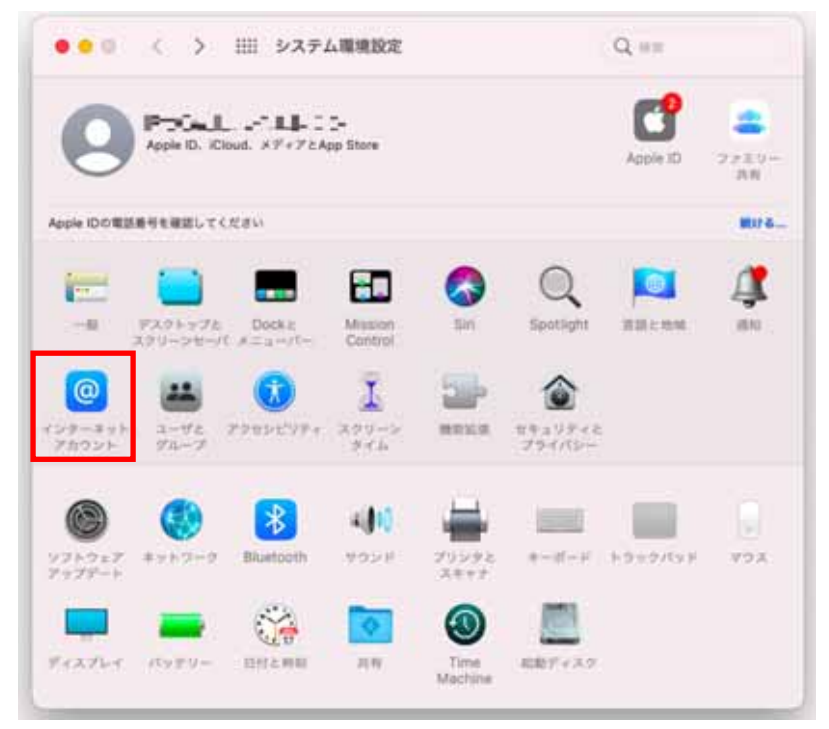

3. Click the [+] icon in the lower left corner and then select [Microsoft Exchange].

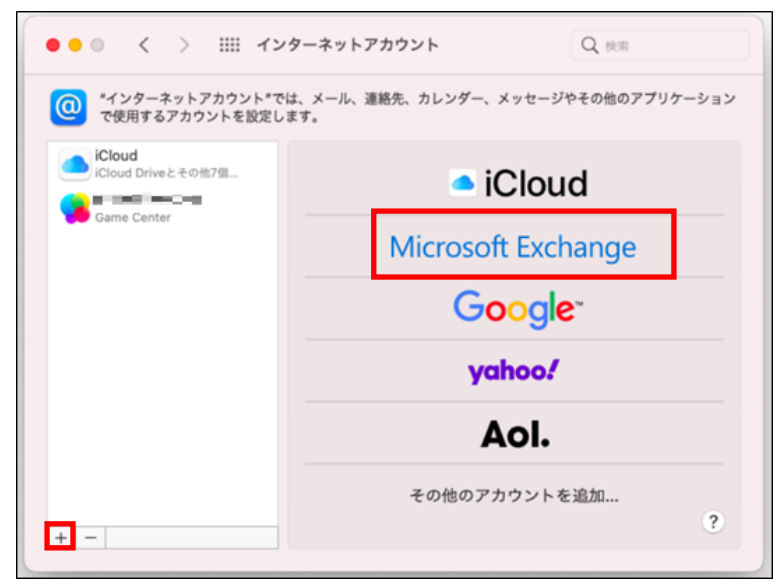

4. Enter your name and email address (@s address or @u address) as your Exchange account information and then click [サインイン].

| М           | icrosoft Exchange |  |  |  |  |
|-------------|-------------------|--|--|--|--|
| 最初に、次の情報を入び | カしてください:          |  |  |  |  |
| 名前:         | 筑波花子              |  |  |  |  |
| メールアドレス:    | au.tsukuba.ac.jp  |  |  |  |  |
|             | キャンセル サインイン       |  |  |  |  |

5. Click [サインイン].

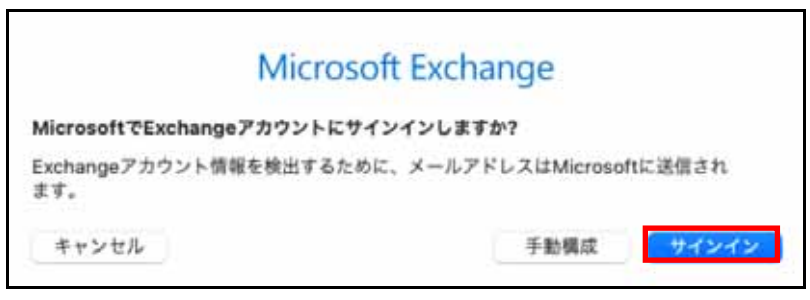

6. In  $[\mathcal{N} \mathcal{A} \mathcal{D} - \mathcal{F}]$ , enter the password for your M365 account, and then click  $[\mathcal{V} \mathcal{A} \mathcal{V} \mathcal{A} \mathcal{V}]$ .

|      | Outlook             |
|------|---------------------|
|      | Microsoft           |
|      | @u.tsukuba.ac.jp    |
|      | パスワードの入力            |
|      | パスワード               |
|      | パスワードを忘れた場合         |
|      | 別のアカウントでサインインする     |
|      | サインイン               |
|      |                     |
|      |                     |
|      |                     |
|      |                     |
|      |                     |
|      |                     |
|      |                     |
| 利用規約 | プライバシーと Cookie ···· |
|      |                     |

7. Multi-factor authentication will be performed because authentication is required according to the multi-factor authentication configuration.

8. An access permission request appears. Scroll down and click [承認].

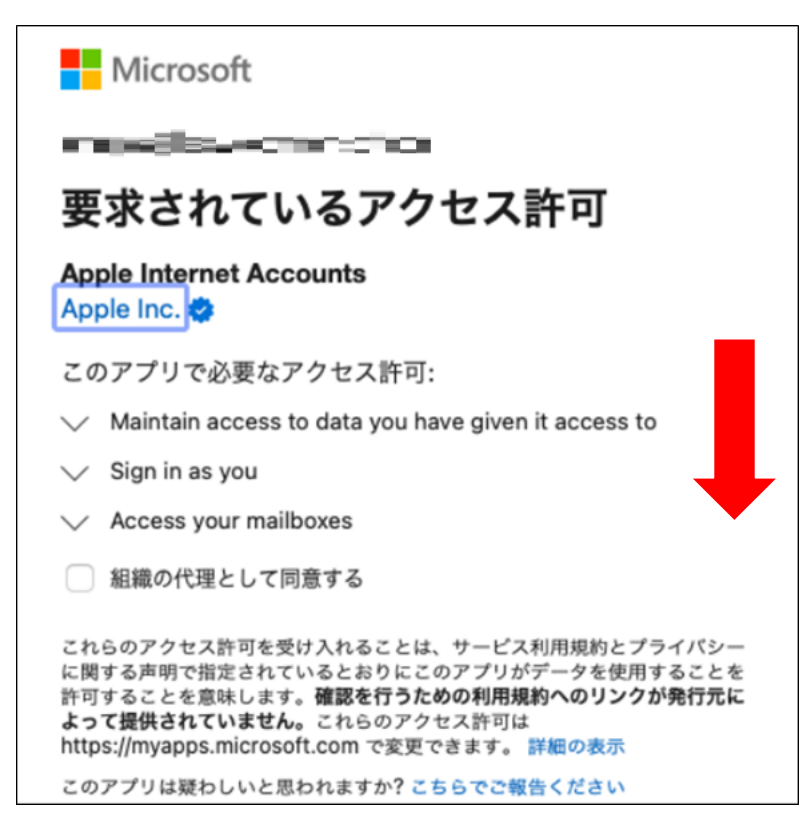

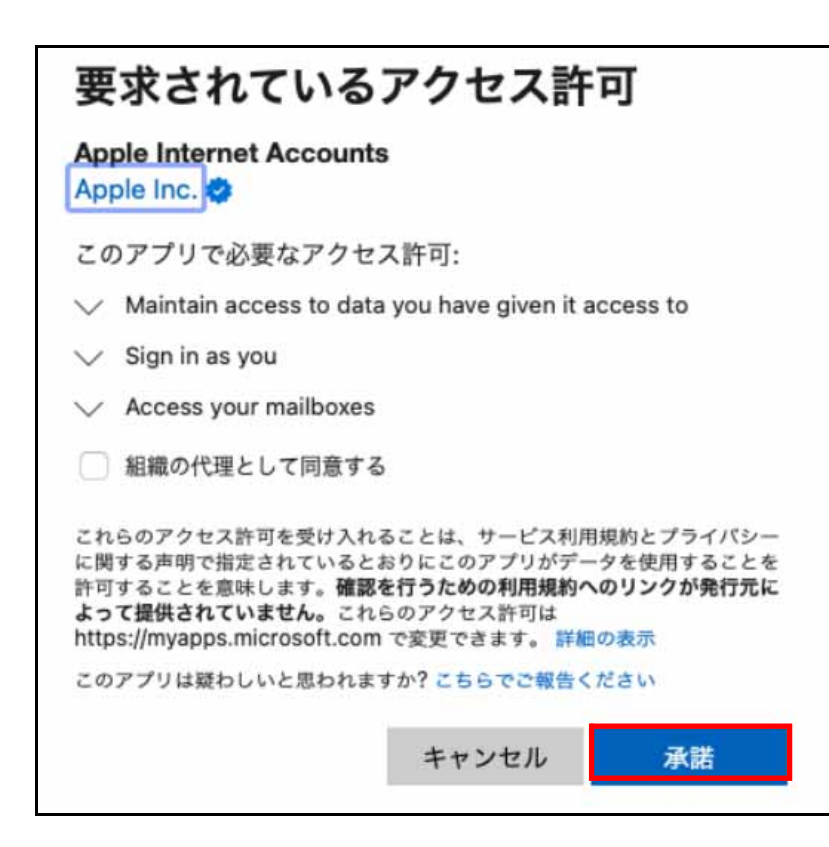

| このアカウン     | MICTO:<br>トで使用する | SOff E<br>アプリケ | xchar<br>ーションを | nge<br>選択して | ください: |
|------------|------------------|----------------|----------------|-------------|-------|
| ø 🖂        | メール              |                |                |             |       |
| 0          | 連絡先              |                |                |             |       |
| 17         | カレンダー            |                |                |             |       |
| •          | リマインダー           | <u>.</u>       |                |             |       |
| •          | ХŦ               |                |                |             |       |
| العلية علي |                  |                | 87.7           |             | 67    |

9. Select the service to be synchronized and then click [完了].

10. Confirm that your Exchange account has been added.

| <ul> <li>(1) インターネットアカウント*</li> <li>で使用するアカウントを設定</li> </ul> | マーネットア ガラント (****)<br>では、メール、連絡先、カレンダー、メッセージやその他のアプリケーション<br>します- |
|--------------------------------------------------------------|-------------------------------------------------------------------|
| iCloud<br>iCloud Driveとその他7個                                 | Microsoft Exchange test-tsuku 詳細                                  |
| 38 メール、連続先、その他3個<br>Game Center                              | <ul> <li>✓ ×−ル</li> <li>✓ (2) 連絡先</li> </ul>                      |
|                                                              | <ul> <li>☑ 17 カレンダー</li> </ul>                                    |
|                                                              | ジ         リマインダー           ジ         メモ                           |
|                                                              |                                                                   |
| + -                                                          | ?                                                                 |